## FORMED

## **Online Subscription**

Instructions to LOG IN:

## #1 Go to https://formed.org

#2 Go to the upper right-hand corner and click

"SIGN UP"

#3 A small screen will appear. Choose option:

"I belong to a Parish or Organization"

#4 Type in the search tab:

"Truckee, CA"

#5 A drop down list will appear. Choose option:

"Assumption of the BVM Parish, 10930 Alder Dr, Truckee, CA"

- #6 Click the "Next" Button
- #7 Type your Full Name
- #8 Type your Email Address
- #9 Click the "SIGN UP"
- #10 A small screen will appear. Go to the email account inbox provided in step #8 and open the new email from "FORMED"
- #11 In the middle of the email, click "SIGN IN NOW"
- #12 A small screen will appear. Click "START WATCHING"
- #13 LOG IN is complete!
- #14 To LOG OUT: Go to the upper right-hand corner and find a green circle with your first initial.
- #15 A drop down list will appear. Click, "Log Out"
- #16 Be sure to download the Formed app on smartphones (Apple and Android) and Smart TV's (Roku and Apple TV)